# HOW TO UNLOCK / CREATE AN NMCI EMAIL ACCOUNT

### Is your account Locked or Deleted?

NIPR Reservist accounts will be **DISABLED/DELETED** with a policy of **60/180 days** respectively. If you have been out to sea for a long period of time, your account has most likely been deleted. Before creating a drop-box submission with the requirements below, you may be able to save some time by calling the NMCI Help Desk.

NMCI Help Desk Contact Information: 1-866-843-6624

During your call, follow these steps through the voice options:

- 1) Press 1- for UNCLASS email
- 2) Press 1- for NMCI
- 3) Press 2- for NMCI
- 4) Press 2- for Other
- 5) Once speaking to an NMCI representative, they will ask for your NMCI Email address. Once they locate your account, request whether or not the account has been locked versus disabled.

Locked: Send an email to CNRFC N14 ISSO@navy.mil so we can unlock your account.

- 1) Request to ISSO Should Include:
  - a. Navy Email Address
  - b. Indicate that your email has been Locked and you have verified it with the NMCI Help Desk on Date \*\*/\*\*/\*\*\*\*
  - c. NOTE: SAAR-N form and annual trainings are **NOT** needed. These are only required to rebuild deleted accounts as indicated below.

**Disabled/Deleted**: To Create your NMCI email account you will need **3 things**:

- 1) DOD Annual Cyber Awareness Training (certificate required from \*current\* FY)
- 2) DOD Annual Privacy Training (certificate required from \*current\* FY)
- 3) SAAR-N form (Blank form on SSO N14 SharePoint page under Training Dept, NMCI Email)
  - SAAR form needs to be downloaded and opened locally on computer; web browser view does not work
  - Once opened, you may need to click "enable all features" to view/edit the form
  - Follow directions below on how to fill out form!
    - i. E-sign form with CAC

#### Training Websites to Use

- Navy eLearning: <u>https://learning.nel.navy.mil/ELIAASv2p/</u>
- TWMS: <u>https://twms.dc3n.navy.mil/my.policy</u>
- JKO: https://jkodirect.jten.mil/Atlas2/page/login/Login.jsf?utm\_source=mnp%20public

#### Once you have completed ALL items above:

Submit them to the Ops/Training Dropbox under the sub-code: Email unlocks

#### Things to note:

- Requests normally take up to 3-4 weeks for your email account to be built
- First time login on new accounts will need to be done at a NOSC (specifically on an NMCI computer)
- Once email account is created, you **MUST** complete your first time login within **30 days** otherwise it will lock again and then delete.
  - After you've logged in and your email is up and running:
    - For Reservists, email accounts lock at 60 days and delete at 180 days

#### LASTLY! Have you been Flanked?

Have you been Flanked? If you are having trouble logging into Outlook Web Access or you are receiving an error that shows :( something went wrong: we could not find a mailbox for this user. You may have been flanked. Try logging into flank speed by using the following steps:

- 1) In browser type 'portal.apps.navy' or google flank speed log in
- 2) Click portal.apps.navy link on page
- 3) Enter email 'fathom@us.navy.mil

4) Click CAC login and your email should be <u>firstname.MI.lastname.mil@us.navy.mil (flank speed email)</u>

5) Click Outlook App on left column

If you can get into the Outlook App, YOU HAVE BEEN FLANKED. If you cannot or it does not show the app, YOU HAVE NOT. If you are still having trouble after following these steps, please reach out to the N14 ISSO. <u>CNRFC N14 ISSO@navy.mil.</u>

PLEASE NOTE: If you have been fully Flanked, you will longer need your NMCI account. NMCI accounts are being phased out and you will only need to access your Flank Speed account through the portal and Outlook App on the left column. There is no login requirement for Flank Speed. "

## How to fill out the SAAR-N

|                  | SYSTEM AUTH                                                                                                    |                                                        |                   |                  |                          |   |  |  |  |
|------------------|----------------------------------------------------------------------------------------------------|--------------------------------------------------------|-------------------|------------------|--------------------------|---|--|--|--|
|                  | AUTHORITY: Executive Order 10450, Public Lan                                                                                                    |                                                        |                   |                  |                          |   |  |  |  |
|                  | Management and Locator System.<br>PRINCIPAL PURPOSE: To record user identific:<br>Defense (DOD) systems and information.<br>ROUNTINE USES: The collection of data is used<br>Assurance Managers, and System Administration<br>DISCLOSURE: Disclosure of this information is v<br>processing of this request | Date                                                   |                   |                  |                          |   |  |  |  |
|                  | TYPE OF REQUEST                                                                                                    | +                                                      |                   |                  |                          |   |  |  |  |
|                  |                                                                                                    |                                                        |                   |                  |                          |   |  |  |  |
| Your Name        | SYSTEM NAME (Platform or Application):<br>NMCI                                                                                                    | LOCATION (Physical Location of System):<br>NORFOLK, VA |                   |                  |                          |   |  |  |  |
|                  | PART I (To be completed by Requester)                                                                                                    | 1                                                      |                   |                  |                          |   |  |  |  |
|                  | 1. NAME (Last, First, Middle Initial):                                                                                                    | 2. ORGANIZATION:<br>COMNAVRESFOR                       |                   |                  | 1                        |   |  |  |  |
|                  | 3. OFFICE SYMBOL/DEPARTMENT:                                                                                                    | 4. PHONE (DSN and Commercial):                         |                   |                  | 1                        |   |  |  |  |
|                  | N14 SSRG UIC 2525M                                                                                                    | DSN: COM: 1-800-535-2580                               |                   |                  | Crada                    |   |  |  |  |
|                  | 5. OFFICIAL E-MAIL ADDRESS:                                                                                                    | ADE/RANK:                                              |                   |                  | /Rank                    |   |  |  |  |
|                  | 7. OFFICIAL MAILING ADDRESS:                                                                                                    | 8. CITIZENSHIP:                                        |                   | 9. DESIGNA       | TION OF PERSON           |   |  |  |  |
| Your Navy Email  | 1915 Forrestal Drive, Norfolk VA 23508                                                                                                    | US 🗆 FN                                                |                   |                  | ARY CIVILIAN             |   |  |  |  |
|                  |                                                                                                    | CONTRACTOR                                             |                   |                  |                          |   |  |  |  |
|                  | 10. INFORMATION ASSURANCE (IA) AWAREI                                                                                                    | Date                                                   |                   |                  |                          |   |  |  |  |
| Check box and    | I have completed Annual IA Awareness Train                                                                                                    | - Completed (on                                        |                   |                  |                          |   |  |  |  |
| type in Date     | PART II - ENDORSEMENT OF ACCESS BY IN<br>contractor - provide company name, contract num                                                                                                    | certificate)                                           |                   |                  |                          |   |  |  |  |
|                  | 11. JUSTIFICATION FOR ACCESS:<br>ACCESS TO GOVERNMENT IT SYSTE                                                                                                    |                                                        |                   |                  |                          |   |  |  |  |
|                  | DOD ID #                                                                                                    |                                                        |                   |                  |                          |   |  |  |  |
| Type your DOD    |                                                                                                    |                                                        |                   |                  |                          |   |  |  |  |
| ID # It is found | 12. TYPE OF ACCESS REQUIRED: 12a. If Block 12 is checked "Privileged", user must sign a DATE SIGNED (DDMM//YYYY):                                                                                                    |                                                        |                   |                  |                          |   |  |  |  |
| on Back of CAC   | AUTHORIZED PRIVILEGED Priv                                                                                                    |                                                        |                   |                  |                          |   |  |  |  |
|                  | 13. USER REQUIRES ACCESS TO:                                                                                                    | t                                                      |                   |                  |                          |   |  |  |  |
|                  | UNCLASSIFIED CLASSIFIED (specify of                                                                                                    |                                                        |                   |                  |                          |   |  |  |  |
| Ensure           | 14. VERIFICATION OF NEED TO KNOW:                                                                                                    | t                                                      |                   |                  |                          |   |  |  |  |
| box is           | Loadily that this uses requires access as require                                                                                                    |                                                        |                   |                  |                          |   |  |  |  |
| checked          | Toercry maturis user requires access as reque                                                                                                    |                                                        |                   |                  |                          |   |  |  |  |
| Γ                | 15. SUPERVISOR'S ORGANIZATION/DEPART<br>COMNAVRESFOR N14                                                                                                    | /ISOR'S E-MAIL ADI                                     | DRESS: 158<br>800 | 0-535-2580       | ] ]                      |   |  |  |  |
|                  | 16. SUPERVISOR'S NAME (Print Name):                                                                                                    | VISOR'S SIGNATURE 16b. DATE (DDMM/YYYY):               |                   |                  | Leave                    |   |  |  |  |
| Leave            | 17. SIGNATURE OF INFORMATION OWNER/O                                                                                                    | NUMBER: 17b DATE (DOLLAR/VVV)                          |                   | DATE (DDMMYYYY): |                          |   |  |  |  |
| as is.           |                                                                                                    |                                                        |                   |                  | as 15.                   |   |  |  |  |
|                  | 18. SIGNATURE OF IAM OR APPOINTEE:                                                                                                    | 19. ORGANIZATION/D                                     | EPARTMENT: 2      | 0. PHONE NUMBE   | R: 21. DATE (DDMM/VYYY): |   |  |  |  |
|                  |                                                                                                    |                                                        |                   |                  |                          | * |  |  |  |

| Your Name | (Block 22 Cont)<br>I further understand that, when using N<br>- Auto-forward any e-mail from a Navy aco<br>- Bypass, stress, or test IA or Computer N<br>- Introduce or use unauthorized software, I<br>- Relocate or change equipment or the net<br>the overall implementation of IA at the con<br>- Use personally owned hardware, softwar<br>- Upload/download executable files (e.g. e<br>- Participate in or contribute to any activity<br>- Write, code, compile, store, transmit, tran<br>- Use Navy IT resources in a way that wou<br>soliciting or selling except on authorized b<br>information and PII, and other uses that ar<br>- Place data onto Navy IT resources posse<br>Unclassified).<br>23. NAME (Last, First, Middle Initial): | DIGITALLY SIGN<br>with your CAC<br>signature.<br>Type in the<br>date.                       |                                         |                          |                        |          |  |  |
|-----------|----------------------------------------------------------------------------------------------------|---------------------------------------------------------------------------------------------|-----------------------------------------|--------------------------|------------------------|----------|--|--|
|           | -                                                                                                    | -                                                                                           |                                         |                          |                        | -        |  |  |
|           | PART III - SECURITY MANAGER VALID                                                                                                    | PART III - SECURITY MANAGER VALIDATES THE BACKGROUND INVESTIGATION OR CLEARANCE INFORMATION |                                         |                          |                        |          |  |  |
|           | 26. TYPE OF INVESTIGATION:                                                                                                    |                                                                                             | 26a. DATE OF INVESTIGATION (DDMM/YYYY): |                          |                        |          |  |  |
|           | 26b. CLEARANCE LEVEL:                                                                                                    | 285 CLEARANCE LEVEL                                                                         |                                         | 26n IT LEVEL DESIGNATION |                        |          |  |  |
|           | SECRET                                                                                                    | SECRET                                                                                      |                                         |                          |                        |          |  |  |
|           | 27. VERIFIED BY (Print name): 2                                                                                                    | 8. SECURITY MANAGER                                                                         | 29. SECURITY MANAGER SIGNATURE: 30. E   |                          | 30. DATE (DOMMARYYYY): |          |  |  |
|           |                                                                                                    | TELEPHONE NUMBER:                                                                           |                                         |                          |                        |          |  |  |
|           |                                                                                                    |                                                                                             |                                         |                          |                        |          |  |  |
|           | 21 TITLE                                                                                                    | CODE                                                                                        | -                                       |                          |                        |          |  |  |
|           | of the                                                                                                    | Sia Sistem                                                                                  | ă.                                      | 310. A00001              | 0002.                  |          |  |  |
|           |                                                                                                    | 31c. DOMAIN:                                                                                |                                         |                          |                        |          |  |  |
|           |                                                                                                    |                                                                                             |                                         |                          |                        | 8        |  |  |
| Leave as  |                                                                                                    | 31d. SERVER:                                                                                |                                         |                          |                        | Leave as |  |  |
| is.       |                                                                                                    |                                                                                             |                                         |                          |                        | is.      |  |  |
|           | <i></i>                                                                                                    | 31e. APPLICATION:                                                                           |                                         |                          |                        | 8        |  |  |
|           |                                                                                                    |                                                                                             |                                         |                          |                        |          |  |  |
|           |                                                                                                    | 31f. DATASETS:                                                                              |                                         |                          |                        |          |  |  |
|           |                                                                                                    | 31g. DIRECTORIES:                                                                           |                                         |                          |                        |          |  |  |
|           |                                                                                                    | 31h. FILES:                                                                                 |                                         | -                        |                        |          |  |  |
|           | 32. DATE PROCESSED (DDMMMYYYY):                                                                                                    | 32a. PROCESSED BY:                                                                          | 3                                       | 32b. DATE (DDAMAA/YYYY): |                        | •        |  |  |
|           | 33. DATE REVALIDATED (DDMMMYYYY                                                                                                    | 7: 33a. REVALIDATED BY:                                                                     | 3                                       | 33b. DATE (DDMMM(YYYY):  |                        |          |  |  |
|           |                                                                                                    |                                                                                             |                                         |                          |                        |          |  |  |

\_